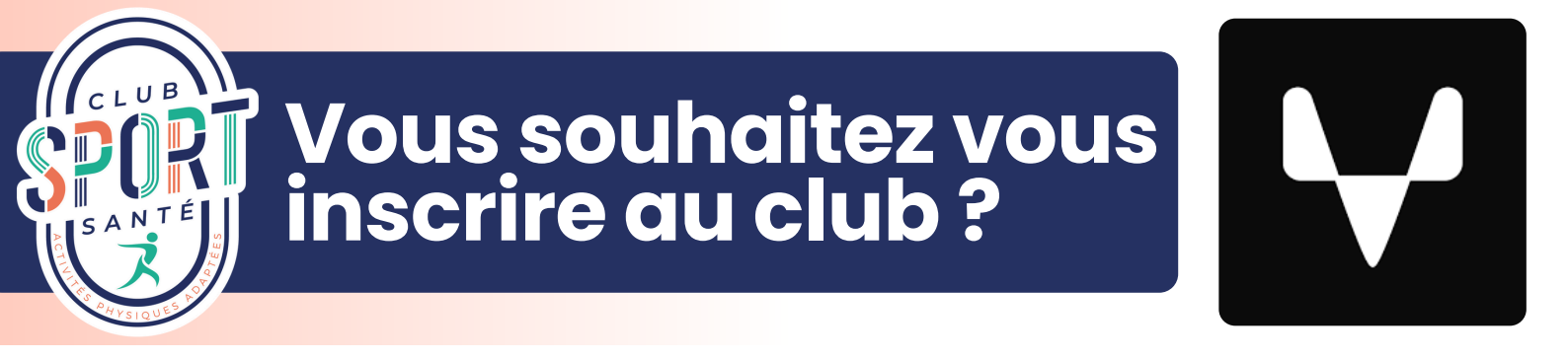

## E-mail

Suite à la réservation de votre séance d'essai, vous avez reçu un mail du Club avec un lien vers l'application à télécharger (Sportigo) ainsi que vos identifiants pour vous connecter à votre compte.

| ÷ | ÷               | •            | Û                                                                                                    | 2        | 4       | I                                                                                                    |                    |   |   | < | > |
|---|-----------------|--------------|----------------------------------------------------------------------------------------------------|----------|---------|----------------------------------------------------------------------------------------------------|--------------------|---|---|---|---|
|   | Clu             | o Spo        | ort Sar                                                                                                    | nté -    | Vos     | accès à la plateforme Sportigo Bolte de réception ×                                                                                                    |                    |   |   | 8 | Z |
|   | Club :<br>À moi | Sport S<br>* | anté <clu< td=""><td>ibsports</td><td>ante@sj</td><td>portigo-mail.com&gt;</td><td>22 oct. 2024 15:56</td><td>☆</td><td>:</td><td>¢</td><td>:</td></clu<> | ibsports | ante@sj | portigo-mail.com>                                                                                                    | 22 oct. 2024 15:56 | ☆ | : | ¢ | : |
|   |                 |              |                                                                                                    |          |         | Bonjour, Pour accèder à votre compte : 1 - TELECHARGEZ L'APPLICATION Pour installer l'application, merci de cliquer sur le lien ci-dessous avec votre tétéphone mobile: Ciquer nour tétécharger l'application mobile Sportigo CANNECTEZ VOUS Vos ldentiflants de connexion sont: Email: Mot de passe: |                    |   |   |   |   |

## Pour choisir votre formule

Cliquez sur le bouton « achat » sur la version ordinateur ou sur le « Panier » sur la version téléphone.

|                                                                                                    | III Planning       | ne Réservations                        | Actu.                   | 📜 Achats                                    | Profil               |
|----------------------------------------------------------------------------------------------------|--------------------|----------------------------------------|-------------------------|---------------------------------------------|----------------------|
| La planning <ul></ul>                                                                                                    | Du 29/09 au 13/10  | 09:30 - 10:30<br>න MARCHE NORDIQUE Boo | 10/10-<br>rd du canal Ø | 17:30 - 18:30<br>MARCHE NORDIQUE<br>oiseaux | Toris<br>Colline aux |
| 8         9         10         11         12         13         .           15         16         17         18         19         20         .           22         23         24         25         26         27         .           29         30         1         2         3         4         .           6         7         8         9         10         11         . | jeudi<br>oct. 2024 | 10:15 - 11:15<br>Ø SALLE DE SPORT HC   | 14/18                   | 11:30 - 12:30<br>SALLE DE SPORT HC          | 12/18                |
|                                                                                                    | Si                 | ur Ordinateu                           | r                       |                                             |                      |

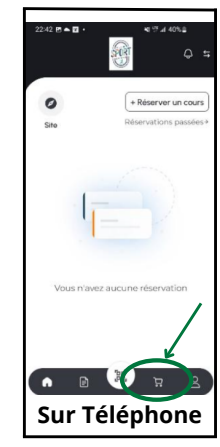

Choisissez alors votre formule : <u>Abonnement</u> ou <u>Carnet</u> dans le menu déroulant.

## Les Abonnements

Si vous choisissez un <u>abonnement</u>, sélectionnez le paiement par « SEPA via fichier » (Prélèvements) puis saisir vos coordonnées bancaires (RIB)

| Ab                                                                                                   | oonnement Basique: 55€ par mois (engagement sur 12 mois) X                                                                                                    | Date de prélèvement de l'abonnement                                                                                                    |  |  |  |
|----------------------------------------------------------------------------------------------------|----------------------------------------------------------------------------------------------------|----------------------------------------------------------------------------------------------------|--|--|--|
| <b>Récapitulatif de la</b><br>Abonnement Basic<br>55€ par mois (enga                                 | a commande<br>que<br>gement sur 12 mois)                                                                                                    | Total à payer ce jour<br>17,74€ en sepa-file<br>pour à la période du 30/09/2024 au 10/10/2024                                                                                                    |  |  |  |
| Description<br>- Marche nordique<br>- Salle de sport en<br>Prélèvements tous<br>Afin de finaliser vo | e en illimitée<br>illimitée en heures creuses (de 9h à 17h du lundi au vendredi)<br>s les 10 de mois (choisir mode de paiement : SEPA via fichier)<br>tre commande, veuillez remplir le formulaire sécurisé ci-dessous. | Veuillez saisir votre IBAN. Jous trouverez cette information sur votre relevé d'identité bancaire.                                                                                                    |  |  |  |
| Email                                                                                                | vivienleger17@gmail.com 🔕 🕇 Changer                                                                                                    | BIC*                                                                                                    |  |  |  |
| B                                                                                                    | onjour Victor Boza, l'achat sera rattaché à votre compte existant.                                                                                                    | IBAN*                                                                                                    |  |  |  |
| Conditions & régle<br>Abonnement men:                                                                | ement<br>suel tacitement reconduit                                                                                                    | En fournissant votre IBAN et en confirmant votre paiement, vous autorisez Club Sport<br>Santé à envoyer les instructions de débit à votre banque afin que celle ci débite votre<br>compte conformément à ces instructions. Un remboursement peut être réclamé jusqu'à 8<br>semaines après le débit de votre compte, sous les conditions des accords existants avec<br>votre banque. |  |  |  |
| Paieme                                                                                               | ant: 55€ par mois (engagement sur 12 mois)                                                                                                    |                                                                                                    |  |  |  |
| Réglement                                                                                            | SEPA via fichier ~                                                                                                    | ^                                                                                                    |  |  |  |
| Prélévement le                                                                                       | 10 Octobre 2024 ~                                                                                                    | · · · · · · · · · · · · · · · · · · ·                                                                                                    |  |  |  |
|                                                                                                    | Date de prélèvement de l'abonnement<br>Total à payer ce jour<br>17,74€ en sepa file<br>prorrata                                                                                                    | <ul> <li>J'ai lu et j'accepte les conditions générales de vente.</li> <li>Valider </li> </ul>                                                                                                    |  |  |  |

## Les Carnets

Si vous choisissez un <u>carnet de séances</u>, privilégiez le paiement par « Virement bancaire ».

Attention le paiement ne se fait pas via Sportigo ! Il faut ensuite aller sur votre application bancaire pour effectuer le virement.

Coordonnées du Club à saisir sur votre compte bancaire :

Club Sport Santé IBAN FR76 1142 5002 0008 0026 2387 418 BIC CEPAFRPP142

Si vous sélectionnez un <u>règlement par chèque ou en espèces</u>, merci de nous rapporter celui-ci lors de votre prochaine séance.